仮パスワードの変更をします。

(1)卒業生電子名簿の登録完了後に受信した会員登録手続きのご案内メール本文に 記載されているURLをブラウザで開きます。

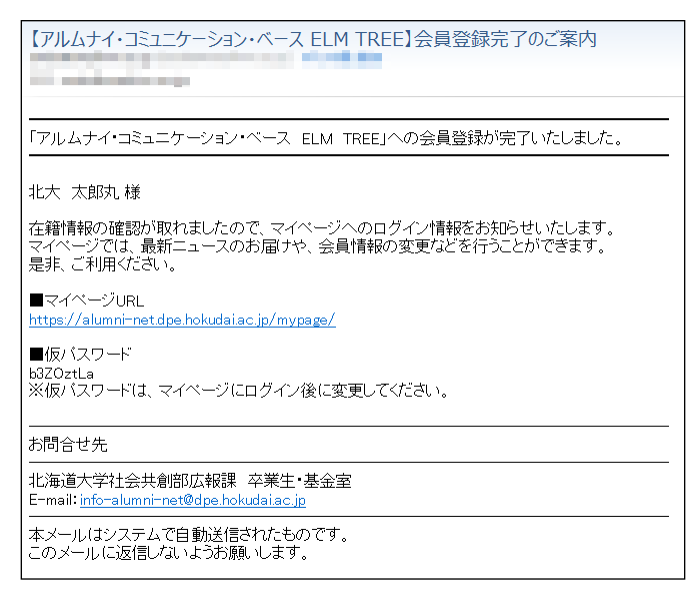

会員登録完了のご案内メール

(2)以下のログイン画面が表示されます。

| ••• < |                                                                                                    | Ċ  | 1 |
|-------|----------------------------------------------------------------------------------------------------|----|---|
|       | ELMTREE マイページ                                                                                                    |    |   |
|       | マイページ<br>My Page                                                                                                    | SI |   |
|       | ログイン<br>  X-ルアドレス                                                                                                   | _  |   |
|       |                                                                                                    |    |   |
|       | ログイン バスフードをお忘れですか?                                                                                                  |    |   |
|       | ご不明な点がございましたら以下までご道施ください。<br><u>土気直大学に</u> 相違 卒業年・当島空<br>E-mail info-aumni-net∳opa.hokudaiac.jp<br>∺ ∲を⊕に置き換えてください。 |    |   |
|       |                                                                                                    |    |   |

マイページのログイン画面

(3) 卒業生電子名簿の登録で設定したメールアドレスと、

(1) で受信した会員登録手続きのご案内メール本文に記載されている仮パスワードを入力し ログイン をクリックしてください。

(4) 以下の画面が表示され、入力したメールアドレス宛に

2段階認証用のパスワードが記載されたメールが送信されます。

| ••• <>                                                                         |                                                                  | C | + |  |
|--------------------------------------------------------------------------------|------------------------------------------------------------------|---|---|--|
|                                                                                | ELM TREE<br>Note for the Not Not Not Not Not Not Not Not Not Not |   |   |  |
|                                                                                | 71%-Si<br>My Page                                                |   |   |  |
|                                                                                | ようこそ 北大大郎久様 ログアウト                                                |   |   |  |
|                                                                                | 2段階認証                                                            |   |   |  |
| 2股無認証用のパスワードを記載したメールを送信いたしました。<br>メールをご確認のうえ、有効期限までにパスワードを入力し、「送信」ボタンを押してください。 |                                                                  |   |   |  |
|                                                                                | 2段階認証用パスワード                                                      |   |   |  |
|                                                                                | 送信                                                               |   |   |  |
|                                                                                | Copyright « 北海道大学 All Rights Reserved.                           |   |   |  |

2段階認証画面

| 【アルムナイ・コミュニケーション・ベース ELM TREE】2段階認証用パスワードのご案内                             |  |  |  |
|---------------------------------------------------------------------------|--|--|--|
| 2段階認証用バスワードのご案内                                                           |  |  |  |
| │ 北大 太郎丸 様                                                                |  |  |  |
| ■2段階認証用バスワード<br>E335nr8H                                                  |  |  |  |
| 有効期限(は、「2023-04-25 03:37:43」まです。                                          |  |  |  |
| <br>お問合せ先                                                                 |  |  |  |
| 北海道大学社会共創部広報課 卒業生・基金室<br>E-mail: <u>info-alumni-net@dpe.hokudai.ac.jp</u> |  |  |  |
| ー<br>本メールはシステムで自動送信されたものです。<br>このメールに返信しないようお願いします。                       |  |  |  |

2段階認証用パスワードのご案内メール

(5) (4) で受信した2段階認証用パスワードのご案内メール本文に記載されている2段階認証用パスワードを入力し、送信 をクリックしてください。

※記載されている有効期限以内に、2段階認証用パスワードを入力してください。

(6) (1) で受信した会員登録手続きのご案内メール本文に記載されている仮パスワードを入力し、 新しいパスワードを設定してください。

| < >                            |                                                                                                    | C.       |
|--------------------------------|----------------------------------------------------------------------------------------------------|----------|
| ELM TREE                       | マイページ                                                                                                    |          |
|                                | マイページ<br>My Page                                                                                                    |          |
| ようこそ 北大 太郎丸様                   |                                                                                                    | <u> </u> |
| 仮パスワードの3                       | 変更                                                                                                    |          |
| こちらから仮パスワードの夏<br>新しいパスワードを入力し、 | 更を行います。<br>「入力内容の確認」ボタンを押してください。                                                                                                    |          |
| 仮パスワード                         | □ パスワードを表示する                                                                                                    |          |
| 新しいパスワード                       | ※半角実数学記号運在で8~20次学以内で入力してください。<br>使用可能文学<br>01234567850ASCDEFGHUKLANOPQRSTUVWXYZ<br>abcddfghjulmopgratuwwyz<br>18 <sup>4</sup> **-(-/~70 <sup>2</sup> 0 <sup>4</sup> )_D-<br>用入力 |          |
| _                              | 入力内容の確認                                                                                                    |          |
|                                |                                                                                                    |          |

<u>仮パスワードの変更画面</u>

※新しいパスワードは、半角英数字記号混在で8~20文字以内で入力してください。

(7)以下の画面が表示され、仮パスワードの変更は完了です。

|                                                   | ¢ + |
|---------------------------------------------------|-----|
| ELMTREE<br>Abau Communications Rus 1802 201       |     |
| マイページ<br>My Page                                  |     |
| ようこそ 北大 太郎丸様                                      |     |
| 仮パスワードの変更完了                                       |     |
| 仮パスワードの変更が完了しました。<br>※回ログイン時より、新しいバスワードでログイン出来ます。 |     |
| マイページTOP                                          |     |
| Copyright e 北海道大学 All Rights Reserved.            |     |

仮パスワードの変更完了画面

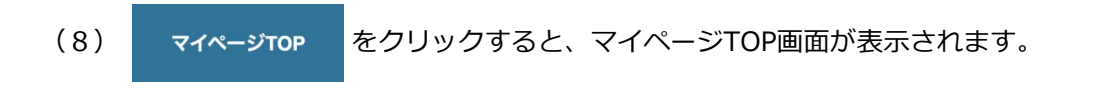